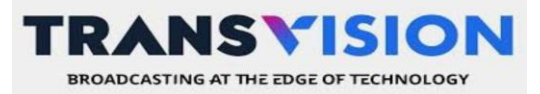

Update 07/09/23

## MODA BAYAR ALLO BANK

Berikut langkah pembayaran melalui Allo Bank:

- 1. Buka Allo Bank menu bill payment.
- 2. Buka internet & TV kabel.
- 3. Pilih Transvision.
- 5. Masukan 12 digit nomor pelanggan.
- 4. Pilih pembayaran.
- 6. Pilih pay.
- 7. Pembayaran berhasil.

## Allo Bank - Transvision Bill Payment (Screen by Screen)

## **TRANSVISION**

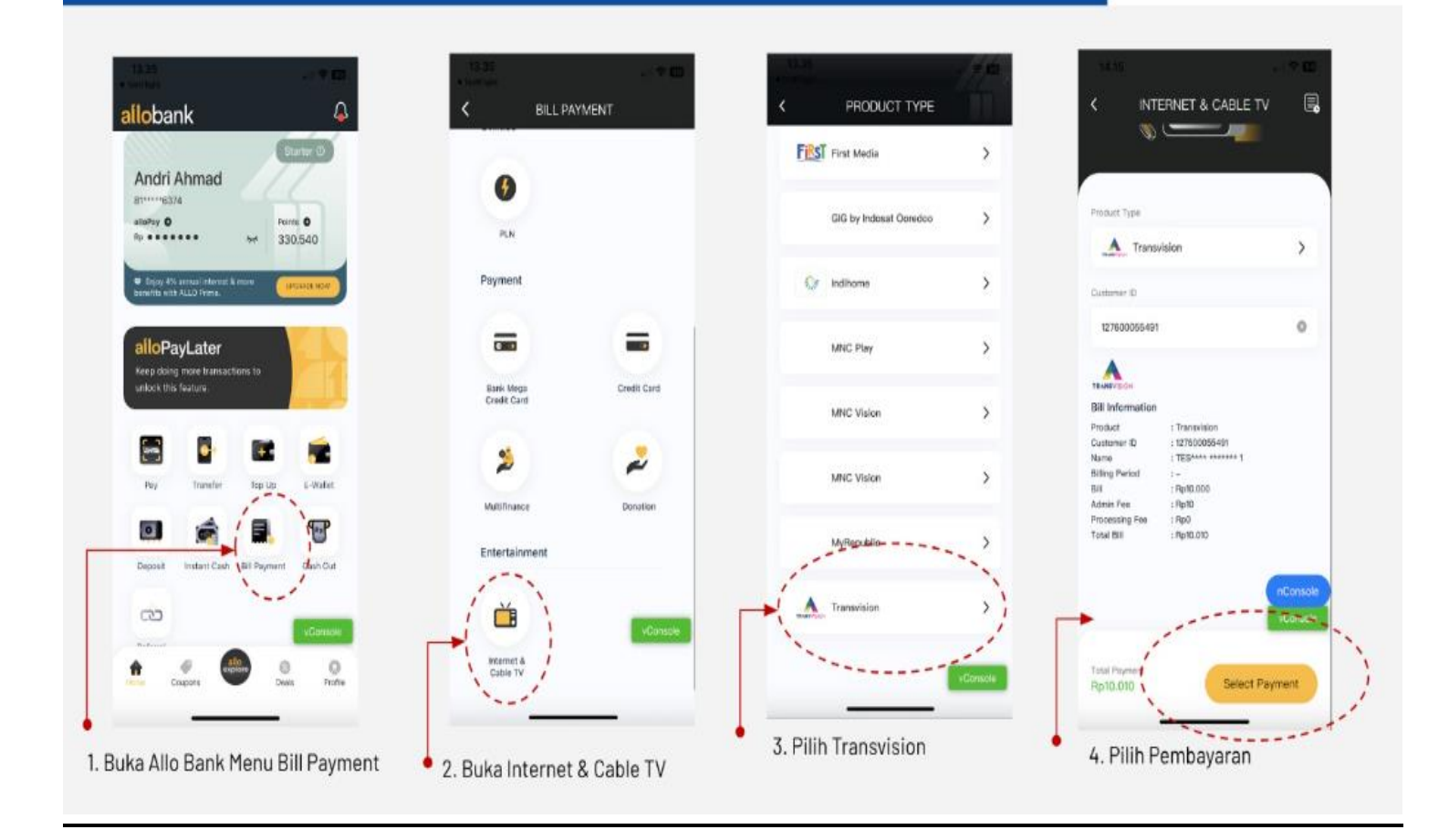

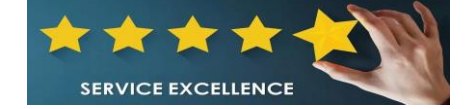

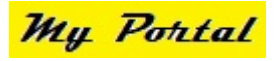

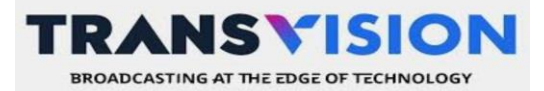

Update 07/09/23

## Allo Bank - Transvision Bill Payment (Screen by Screen)

TRANSVISION

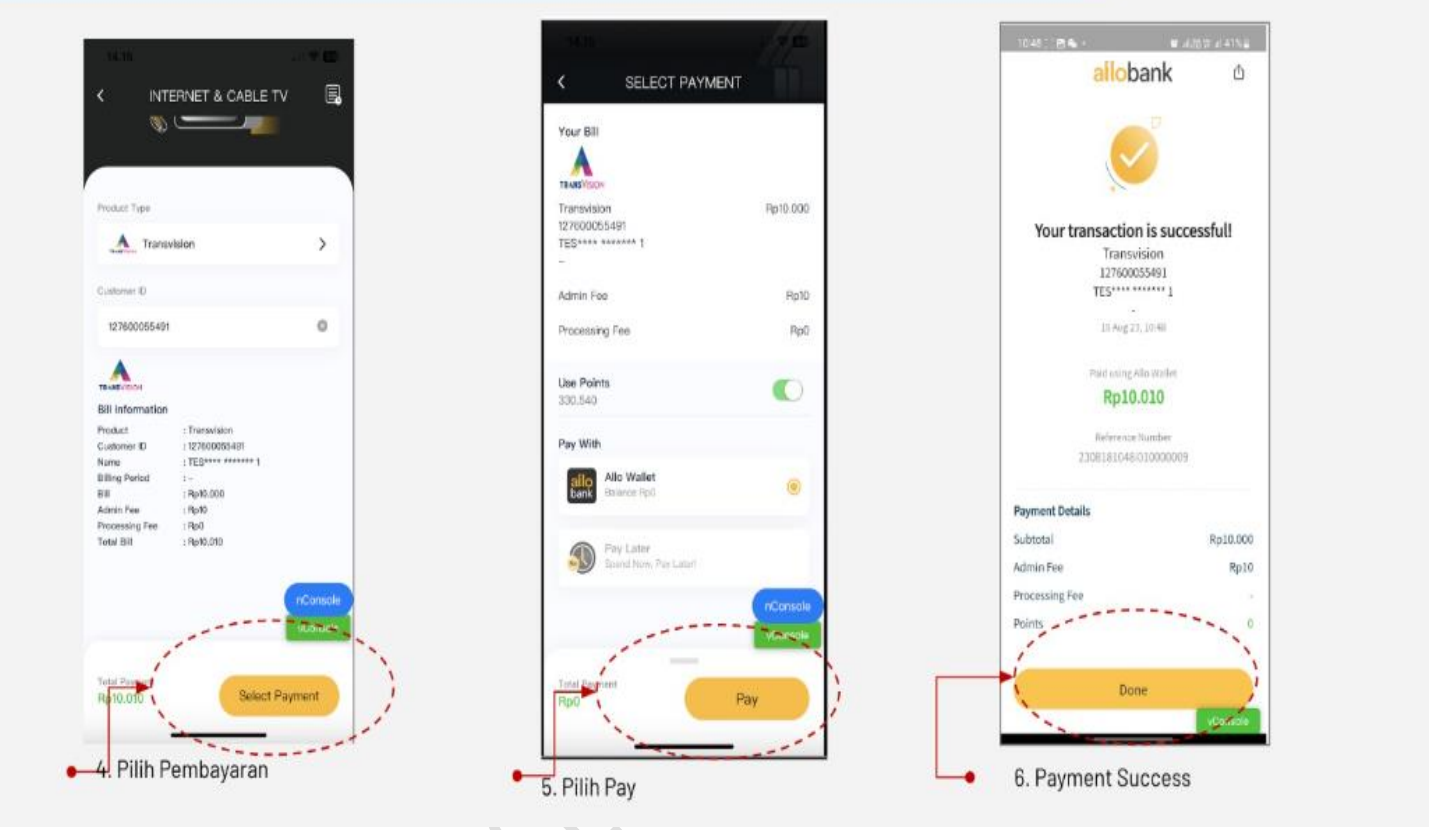

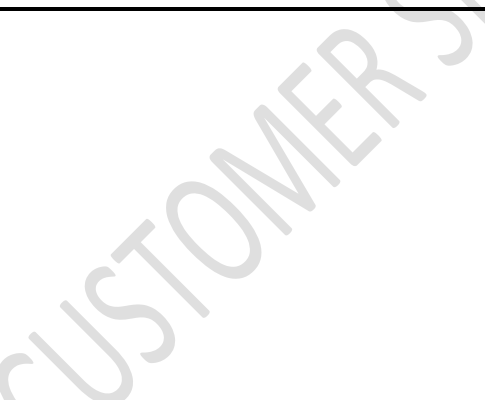

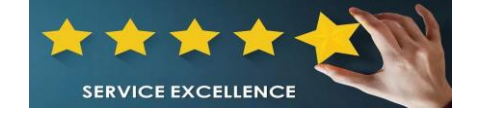

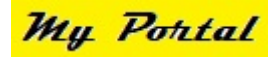